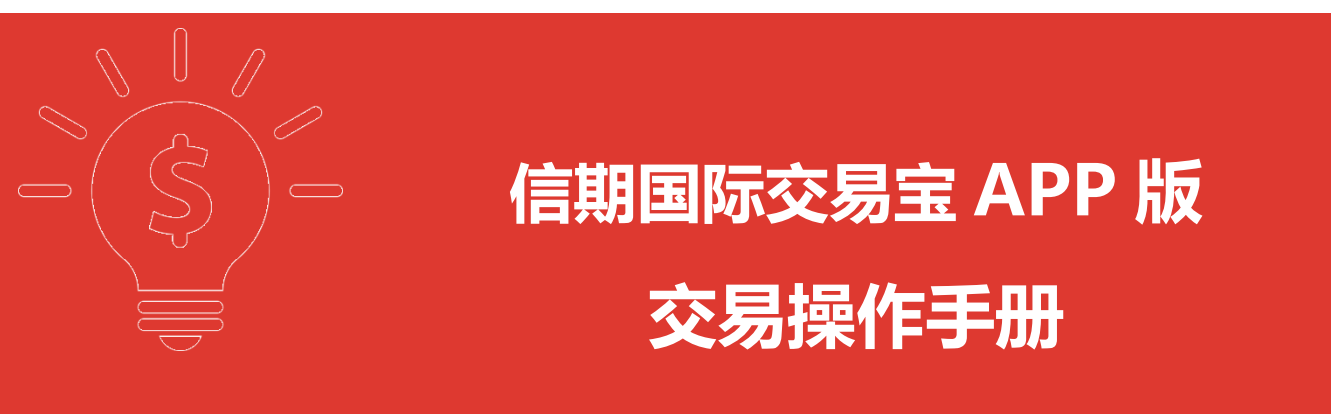

#### 目录

| 1. 登录1             |
|--------------------|
| 2. 重设密码1           |
| 3.交易               |
| 3.1 买入/卖出          |
| 3.2 改/撤单6          |
| 4.资金持仓             |
| 5. 查询              |
| 5.1 当日委托           |
| 5.2 当日成交9          |
| 5.3 历史委托           |
| 5.4 历史成交10         |
| 6. 多币种11           |
| 7. 新股申购12          |
| 7.1 公开招股           |
| 7.2 我的申购           |
| 8. 今日流水14          |
| 9. 历史流水            |
| 10. 交易设置           |
| 10.1 修改密码          |
| 10.2 解除设备绑定        |
| 10.3 退出交易登录        |
| 11. 个人中心           |
| 11.1 个人资料          |
| 11.2 我的收藏          |
| 11.3 行情服务          |
| 11.4 消息通知          |
| 11.5 联络我们          |
| 11.6 免责声明          |
| 11.7 隐私政策          |
| 11.8 设置管理          |
| 11.8.1 显示设置25      |
| 11.8.2 语言设置25      |
| 11.8.3 风格设置25      |
| 11.8.4 清理缓存25      |
| 11.8.5 权限管理        |
| 11.8.6 服务器设置       |
| 11.8.7 屏幕常亮        |
| 11.8.8 关于信期国际交易宝26 |
| 11.9 退出登录          |

## 1.登录

在未登录交易系统时,点击底部的**交易**或在个股行情页面点击**买入、卖出**及 点击个人中心的**登录**,会触发登录,弹出登录画面,点击免责声明链接可查阅免 责声明内容。

| 2   |          | 登錄交易                 | d ( ) ********************************** |   |
|-----|----------|----------------------|------------------------------------------|---|
|     |          |                      |                                          |   |
|     |          | 自用用用口力               |                                          |   |
|     |          | 信期國際                 |                                          |   |
| 賬戶  | 交易賬號     |                      |                                          |   |
| 密碼  | 登錄密碼     |                      |                                          | 0 |
| 重設密 | 碼        |                      |                                          |   |
| 當前朋 | 發器       |                      | 信期國際香港hkt1                               | ~ |
|     |          | 登錄                   |                                          |   |
|     | 點擊"登錄"按钮 | 1、即表示您同意 <b>《值</b> ] | 初國際免費聲明》                                 |   |
|     |          |                      |                                          |   |
|     |          |                      |                                          |   |
|     |          |                      |                                          |   |

| 客服電      | 話: (852)228 | 6 3288  |                        |
|----------|-------------|---------|------------------------|
| ~"<br>報價 | (+)<br>自選   | ■<br>資訊 | <ul> <li>交易</li> </ul> |

## 2.重设密码

在登录交易界面点击**重设密码**,在重设密码界面依次输入用户账号、已登记 之电邮、身份证明文件并选择出生年月,点击重设密码即可。

| 13:49   0.5K/s | 登錄交易                                        | ر اللہ اللہ اللہ ( اللہ اللہ اللہ اللہ ال | 61     | $\overline{\bigcirc}$                                   | 重設密碼                          |      |
|----------------|---------------------------------------------|-------------------------------------------|--------|---------------------------------------------------------|-------------------------------|------|
|                | Conservation for                            |                                           |        | 賬戶號碼:                                                   |                               |      |
|                | 信期國際                                        |                                           |        | 已登記之電郵:                                                 |                               |      |
| 賬戶 交易縣         | 見見                                          |                                           |        | 身份證明文件:                                                 |                               |      |
| 密碼 登錄密         | 5碼                                          |                                           | •      | 出生年月:                                                   |                               |      |
| 重設密碼           |                                             | 信期國際香港hkt1                                | $\sim$ | 重設密碼                                                    | 取消                            |      |
| 彩章"登3          | <b>登錄</b><br><sup>像"按鈕,即表示您同意<b>《</b></sup> | 主期國際免責聲明》                                 |        | 備註:<br>1、身份證明文件: 包<br>例如, A1234567 (8)<br>2、出生年月: 例如, 2 | 括所有括號(英文狀態)及大小1<br>2000-01-01 | 高字母, |

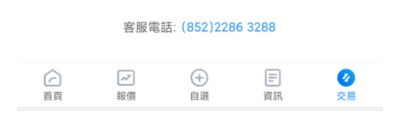

## 3.交易

在交易界面点击**交易**,或在个股报价界面点击下方**交易**,即可在交易界面买入、卖出。

#### 【APP 交易操作手册】

| 13:58   1.3K/  | s               |          | 3       | 8 201 1 1 1 1 1 1 1 1 1 1 1 1 1 1 1 1 1 1 |      |        |             |             |            |          |              | 13:58       | 0.6K/s    |                        |                  |                       | \$ <sup>10</sup>      | I 🕱 📼                  |
|----------------|-----------------|----------|---------|-------------------------------------------|------|--------|-------------|-------------|------------|----------|--------------|-------------|-----------|------------------------|------------------|-----------------------|-----------------------|------------------------|
| 8              |                 | 交易       |         |                                           | <    |        |             | 交易          |            |          | C            | <           |           | 融科推<br><sub>交易</sub> 。 | 空股(02<br>P 07-25 | 2323.HK<br>5 13:41:22 | )                     | Q                      |
| 信期國際           |                 |          |         | ECG004                                    | 信期國際 | § 增劲   | 间限價盤 🖌      | 港股          |            | 剩餘次      |              | ¥ P         | owered by | Tele-Trei              | nd Konso         | on  港股行               | 青至少延遲                 | 15分鐘 ×                 |
|                |                 |          |         |                                           |      |        |             |             |            |          |              | 報價          | 分析        | 異動                     | 新聞               | 公告                    | 簡況                    | 財務                     |
| 總資產(港          | 幣) ~            |          |         | 總盈虧                                       | 現價   |        |             |             |            |          |              | 0.13        | 0 +0.035  | +36.84                 | %                |                       |                       | 55                     |
| 181.32         | 0 930           | 04       |         | FF1 002                                   |      | 股羽     | 票代碼/股       | 票名稱         |            | 賣5<br>賣4 |              | 今開          | 0.0       | 90 最                   | 寄                | 0.136                 | 成交額                   | 1197萬                  |
| 101,02         | .0,200          | 04       |         | 551,902.20                                |      |        |             |             |            | 賣3<br>賣2 |              | 昨 收         | 0.0       | 95 最                   | 呒                | 0.090                 | 總市值                   | 3.44億                  |
| 173,594,825 or | 7,726           | ,105.00  | 173,5   | 51,163 🗤                                  |      |        | 價格          |             | +          | 斑1       |              | 市盈率         | 愈         | <b>損</b> 流通            | 直                | 3.44億                 | 或交量                   | 1.04億股                 |
| 賬面結餘           | 總市值             |          | 總購買     | 力                                         |      |        |             |             |            | 買1       |              | 中/伊平<br>換手率 | 3.93      | 38 流通<br>3% 均 ·        | 設<br>晋           | 26.481息<br>0.115      | <sup>總服本</sup><br>委 比 | 26.481息                |
|                |                 |          |         | 10                                        |      |        | 數量          |             | +          | 間3       | 100          | 振幅          | 48.4      | 2% 凈資                  | 奎                | 0.341                 | 量比                    | 2.2                    |
| 1              | C               |          | E       | (\$¥)                                     |      |        |             |             | -          | 貿5       | -            | 52週高        | 1.0       | 70股                    | 息                |                       | ROE                   | -59.900%               |
| 交易             | 改撤單             |          | 查詢      | 多幣種                                       | 可買數量 | 77     |             |             |            |          | 参考金額<br>UV t | 每手金額        | 260.      | 00 每手                  | +-<br>設數         | 2000                  |                       | 10.92076               |
|                |                 |          |         |                                           | 可質数種 | 50.40  |             |             |            |          | нкф          | 0.00        |           | _                      |                  | NTL .                 |                       | - 0                    |
| Powere         | d by Tele-Trend | Konson   | 港設行情至少  | 正迴15分鐘                                    |      | ĵ      | Įλ          |             |            | 賣出       |              | 分時          | 5日        | Н                      | K                | 過K                    | 月K                    | 1分 ⊿                   |
| 持              | 這               |          | 富日      | 委托                                        |      | Powere | d by Tele-T | rend Konsor | 1 38 89 87 | 情至少获调15分 | -18          | 0.125       |           | Mr                     |                  | 32.00                 | *13:40 0              | 130 2000↑<br>128 1.8萬↑ |
| 名稱             | 當前價/購入出         | 匀價       | 持倉/可用   | 市值/盈虧                                     |      | ł      | 寺倉          |             |            | 當日委托     |              | 0.113       | mm        |                        |                  | 18.43                 | 13:40 0               | 130 2000†              |
| 長和             | 51.850          |          | 10,500  | 544,425.00                                | 名稱   |        | 常前借/        | (購入均價       | 持食/        | 可用       | 市值/盈新        | 9.100       |           |                        |                  | 4.84                  | 13:41Y 0.             | 130 2000+              |
| 00001.HK       | 91.250          |          | 10,500  | -413,700.00                               |      |        |             |             |            |          |              | 0.087       | 10.       | 00.000.000             |                  | -8.74                 | %                     |                        |
| 匯豐控股           | 48.400          |          | 9,000   | 435,600.00                                |      |        |             |             |            |          |              | 成交量:0       | 12-       | 00/13:00               |                  | ю.<br>К               |                       |                        |
| 00005.HK       | 63.756          |          | 9,000   | -138,202.20                               |      |        |             |             |            |          |              | 59711132    |           |                        |                  |                       |                       |                        |
| 商湯 - W         | 2.360           |          | 0       | 0.00                                      |      |        |             |             |            |          |              |             | DEA:-0.0  | MACDING                |                  |                       |                       |                        |
| 00020.HK       | 0.0             |          | 0       | 0.00                                      |      |        |             |             |            |          |              | 0.00(MACD)  |           | n                      |                  |                       |                       |                        |
| 騰訊控股           | 322.600         |          | 1,000   | 322,600.00                                |      |        |             |             |            |          |              | -0.00       |           |                        |                  |                       |                       |                        |
| 00700.HK       | 0.0             |          | 1,000   | 0.00                                      |      |        |             |             |            |          |              | MACE        | KD.       | F                      | SI               |                       |                       |                        |
| YOUTH CHAN     | 10.120          |          | 31,500  | 3,780.00                                  |      |        |             |             |            |          |              | 買盤          |           |                        |                  | 賣盤                    |                       | 1                      |
| 02911.HK       | 0.0             |          | 31,500  | 0.00                                      |      |        |             |             |            |          |              | 50.00%      | 6         |                        |                  |                       |                       | 50.00%                 |
| 中國銀行           | 2.770           |          | 10,000  | 27.700.00                                 |      |        |             |             |            |          |              | 0.12        | 8         |                        |                  | 1 0.130               |                       |                        |
| 03988.HK       | 0.0             |          | 10,000  | 0.00                                      |      |        |             |             |            |          |              | E A         |           |                        |                  | -                     | -                     |                        |
|                |                 |          |         |                                           |      |        |             |             |            |          |              | 國企          |           |                        | -                |                       |                       | -                      |
|                | ~7<br>AG (m)    | $\oplus$ | 200.470 | <b>2</b>                                  |      |        |             |             |            |          |              | 200         | 土         |                        | <b>2</b>         |                       |                       | U<br>Hata              |
| 自具             | ¥U (III)        | 自選       | 與訊      | 父胡                                        |      |        |             |             |            |          |              | 107         | 加日思       |                        | 又勿               | 7                     | ~                     | V411D                  |

## 3.1 买入/卖出

在交易界面选择交易市场,交易盘型,依次输入股票代码、价格、数量点击 买入/卖出后,进入到买单/卖单确认界面,确认订单信息无误后点击提交订单即 可完成买入/卖出交易。

港股实时行情可自动获取报价,延时行情需点击右侧区域的"<sup>◎</sup>"按钮获取 报价(点击规则:点击一次,减少一次,用完后需充值)。 港股买入/卖出:

+

+

く 交易 信期國際 #送果供並 #設 // 現個 -- -- --

騰訊控股(00700)

331.40

100

0.200

-

可買數量 523,600股 可費數量 1,000股

|                      | C                            | <     | 買單確認       | <     | 賣單確認       |  |
|----------------------|------------------------------|-------|------------|-------|------------|--|
| 9(\$)                | 次                            | 交易賬號  | ECG004     | 交易賬號  | ECG004     |  |
|                      |                              | 交易類型  | 增強限價盤      | 交易類型  | 增強限價盤      |  |
| 寶5 -<br>賣4 -<br>賣3 - |                              | 交易市場  | 港股         | 交易市場  | 港股         |  |
| 賣2 -<br>賣1 -         | 0                            | 證券操作  | 買入         | 證券操作  | 賣出         |  |
| 買1 -<br>買2 -<br>買3 - |                              | 股票名稱  | 腾訊控股       | 股票名稱  | 騰訊控股       |  |
| 買4 -<br>買5 -         |                              | 股票代碼  | 00700.HK   | 股票代碼  | 00700.HK   |  |
| HK\$                 | <sup>要考金属</sup><br>33,140.00 | 委托價格  | 331.40     | 委托價格  | 331.40     |  |
| 賣出                   |                              | 委托數量  | 100        | 委托數量  | 100        |  |
| 少延退                  | 15分鐘                         | 交易金額  | 33,140.000 | 交易金額  | 33,140.000 |  |
| 白安                   | :11:                         | 交易佣金  | 100.000    | 交易佣金  | 100.000    |  |
|                      | 544,425.00                   | 政府印花税 | 34.000     | 政府印花税 | 34.000     |  |
| e<br>1               | 435 600 00                   | 交易費   | 1.660      | 交易費   | 1.660      |  |
| 5                    | -138,202.20                  | 交易徵費  | 0.890      | 交易徵費  | 0.890      |  |

| ш           | 買         | Į٨                    | J         |
|-------------|-----------|-----------------------|-----------|
| 遅15分鐘       | n丨港股行情至少延 | d by Tele-Trend Konsc | Powere    |
| 委托          | 當日        | 寺倉                    | +         |
| 市值/盈虧       | 持倉/可用     | 當前價/購入均價              | 名稱        |
| 544,425.00  | 10,500.00 | 51.850                | 長和        |
| -413,700.00 | 10,500    | 91.250                | 00001.HK  |
| 435,600.00  | 9,000.00  | 48.400                | 運豐控股      |
| -138,202.20 | 9,000     | 63.756                | 00005.HK  |
| 0.00        | 0.00      | 2.370                 | 商湯 − W    |
| 0.00        | 0         | 0.0                   | 00020.HK  |
| 322,400.00  | 1,000.00  | 322.400               | 騰訊控股      |
| 0.00        | 1,000     | 0.0                   | 00700.HK  |
| 3,780.00    | 31,500.00 | M0.120                | YOUTH CHA |
| 0.00        | 31,500    | 0.0                   | 02911.HK  |
| 27,700.00   | 10,000.00 | 2.770                 | 中國銀行      |
| 0.00        | 10,000    | 0.0                   | 03988.HK  |
| 0.00        | 0.00      | 148 000               | 四日_ 5     |

|               | 提交訂單  |                                    |         | 提交訂單  |                                    |
|---------------|-------|------------------------------------|---------|-------|------------------------------------|
|               |       | 參考金額(含稅)<br>HK\$ <b>33,281</b> .60 |         |       | 參考金額(含稅)<br>HK\$ <b>32,998</b> .4( |
| 財匯局交易徵費       | 0.050 |                                    | 財匯局交易徵費 | 0.050 |                                    |
| 中央結算交收費       | 5.000 |                                    | 中央結算交收費 | 5.000 |                                    |
| × 900 (ax 342 | 0.050 |                                    | 又2014以與 | 0.090 |                                    |

### 沪深股通输入股票代码可自动获取报价。 沪股通买入/卖出:

| 11:13   7.8K/s             |                           |                       | <sup>™</sup>                                                                                                    | <b>(</b> 83)           | 11:13   8.9K/s |           | "III (\$` \$\$ 83) | 11:13   9.0K/s |                                                                                                    | "III 今 \$ 83) |
|----------------------------|---------------------------|-----------------------|----------------------------------------------------------------------------------------------------|------------------------|----------------|-----------|--------------------|----------------|----------------------------------------------------------------------------------------------------|---------------|
| <                          | 交                         | 易                     |                                                                                                    | C                      | <              | 買單確認      |                    | <              | 賣單確認                                                                                                    |               |
| 信期國際 限價盤                   | ⊿ 瀉股通 ⊿                   |                       |                                                                                                    |                        | 交易賬號           | TSCI01    |                    | 交易賬號           | TSCI01                                                                                                    |               |
| 現價 7.15 +0.0               | 02 +0.28%                 |                       |                                                                                                    |                        | 交易類型           | 限價盤       |                    | 交易類型           | 限價盤                                                                                                    |               |
| 浦發銀                        | 行(600000)                 |                       | 賣5 0.00<br>賣4 0.00<br>賣3 0.00                                                                                                    | 0                      | 交易市場           | 滬股通       |                    | 交易市場           | 滬股通                                                                                                    |               |
| -                          | 7.160                     | +                     | 賣2 0.00<br>賣1 7.16                                                                                                    | 0<br>584               | 證券操作           | 買入        |                    | 證券操作           | 賣出                                                                                                    |               |
| 0.010                      | 100                       | 0.010                 | 賢1 7.15<br>頁2 0.00                                                                                                    | 2534<br>0              | 股票名稱           | 浦發銀行      |                    | 股票名稱           | 浦發銀行                                                                                                    |               |
| 100                        | 100                       | 100                   | 資3 0.00<br>資4 0.00<br>頁5 0.00                                                                                                    | 0                      | 股票代碼           | 600000.SH |                    | 股票代碼           | 600000.SH                                                                                                    |               |
| 可買數量 961,000股<br>可賣數量 0股   |                           |                       | ¥                                                                                                    | 716.00                 | 委托價格           | 7.160     |                    | 委托價格           | 7.170                                                                                                    |               |
| 買)                         | C                         |                       | 賣出                                                                                                    |                        | 委托數量           | 100       |                    | 委托數量           | 100                                                                                                    |               |
| 持倉                         |                           | 8                     | 的委托                                                                                                    |                        | 交易金額           | 716.000   |                    | 交易金額           | 717.000                                                                                                    |               |
| 名稱                         | 當前價/購入均價                  | 持倉/可用                 | the full sector sector se | 市值/盈虧                  | 交易傭金           | 0.000     |                    | 交易傭金           | 0.000                                                                                                    |               |
| 騰訊控股<br>00700.HK           | <b>350.800</b><br>205.600 | 150.00                | 5                                                                                                    | 2,620.00               | 經手費            | 0.000     |                    | 政府印花税          | 0.000                                                                                                    |               |
| 阿里巴巴-SW                    | 83.250                    | 100.00                |                                                                                                    | 3,325.00               | 證管費            | 0.000     |                    | 經手費            | 0.000                                                                                                    |               |
| 09988.HK                   | 0.0                       | 100                   |                                                                                                    | 0.00                   | 過戶費(中國結算)      | 0.000     |                    | 證管費            | 0.000                                                                                                    |               |
| 美國鋁業<br>AA.US              | 41.89<br>1.00             | 10,001.00<br>10,001   | +4                                                                                                    | 8,941.89<br>08,940.89  | 過戶費(中央結算)      | 0.000     |                    | 過戶費(中國結算)      | 0.000                                                                                                    |               |
| 蘋果<br>AAPL.US              | 159.19<br>0.0             | 4.00                  |                                                                                                    | 636.76<br>0.00         |                |           |                    | 過戶費(中央結算)      | 0.000                                                                                                    |               |
| 26 Capital Acq.<br>ADER.US | <b>10.34</b><br>0.0       | 1.00                  |                                                                                                    | 10.34<br>0.00          |                |           | 参考金額(含稅)           |                |                                                                                                    | 參考金額(含稅)      |
| 超微電腦<br>AMD.US             | <b>95.84</b><br>0.9918    | 143,519.00<br>143,519 | 13,75<br>+13,                                                                                                    | 4,860.96<br>512,518.82 |                | 提交訂單      | ¥ <b>/16</b> .00   |                | 提交訂單                                                                                                    | ¥ /1/.00      |
|                            |                           |                       |                                                                                                    |                        |                |           |                    |                | and the second second sec |               |

深股通买入/卖出:

### 【APP 交易操作手册】

| 11:17   33.5k            | <th></th> <th>511 șt ș (</th> <th>82)</th> <th>11:17   26.4K/s</th> <th></th> <th>"III 🗧 🎘 🗷</th> <th>11:17   9.8K/s</th> <th></th> <th>"III 🗧 🤶 💷</th> |                      | 511 șt ș (                    | 82)            | 11:17   26.4K/s |           | "III 🗧 🎘 🗷 | 11:17   9.8K/s |           | "III 🗧 🤶 💷 |
|--------------------------|----------------------------------------------------------------------------------------------------|----------------------|-------------------------------|----------------|-----------------|-----------|------------|----------------|-----------|------------|
| <                        | 交                                                                                                    | 易                    | (                             | C              | <               | 買單確認      |            | <              | 賣單確認      |            |
| 信期國際限備                   | 曹盤 🖌 深股通 🖌                                                                                                    |                      |                               |                | 交易賬號            | TSCI01    |            | 交易賬號           | TSCI01    |            |
| 現價 12.73                 | +0.03 +0.24%                                                                                                    |                      |                               |                | 交易類型            | 限價盤       |            | 交易類型           | 限價盤       |            |
| 平3                       | 安銀行(000001)                                                                                                    |                      | 賣5 0.00<br>賣4 0.00<br>賣3 0.00 | 0              | 交易市場            | 深股通       |            | 交易市場           | 深股通       |            |
| -                        | 12.740                                                                                                    | +                    | 賣2 0.00<br>賣1 12.74           | 0<br>322       | 證券操作            | 買入        |            | 證券操作           | 賣出        |            |
| 0.010                    | 100                                                                                                    | 0.010                | 頁1 12.73 3<br>頁2 0.00         | 0              | 股票名稱            | 平安銀行      |            | 股票名稱           | 平安銀行      |            |
| 100                      | 100                                                                                                    | 100                  | 頁3 0.00<br>頁4 0.00<br>頁5 0.00 | 0              | 股票代碼            | 000001.SZ |            | 股票代碼           | 000001.SZ |            |
| 可買數量 540,100<br>可實數量 0股  | OB                                                                                                    |                      | × 1,27                        | <b>4</b> .00   | 委托價格            | 12.740    |            | 委托價格           | 12.740    |            |
| j                        | Ĩλ                                                                                                    |                      | 賣出                            |                | 委托數量            | 100       |            | 委托數量           | 100       |            |
| \$                       | 古合                                                                                                    |                      | 常日委托                          |                | 交易金額            | 1,274.000 |            | 交易金額           | 1,274.000 |            |
| 名稱                       | 當前價/購入均價                                                                                                    | 持倉/可戶                | 用 市住                          | 1/盈約           | 交易傭金            | 100.000   |            | 交易傭金           | 100.000   |            |
| 騰訊控股<br>00700.HK         | 350.600                                                                                                    | 150.00               | 0 52,59                       | 0.00           | 經手費             | 0.00      |            | 政府印花稅          | 1.27      |            |
| 阿里巴巴 - S                 | W 83.050                                                                                                    | 100.00               | 0 8,30                        | 5.00           | 證管費             | 0.00      |            | 經手費            | 0.00      |            |
| 09988.HK                 | 0.0                                                                                                    | 10                   | 0                             | 0.00           | 過戶費(中國結算)       | 0.00      |            | 證管費            | 0.00      |            |
| 美國鋁業<br>AA.US            | <b>41.89</b><br>1.00                                                                                                    | <b>10,001.0</b> 0    | 0 418,94<br>1 +408,94         | 41.89<br>40.89 | 過戶費(中央結算)       | 0.00      |            | 過戶費(中國結算)      | 0.00      |            |
| 蘋果<br>AAPL.US            | 159.19<br>0.0                                                                                                    | 4.00                 | D 63                          | 36.76<br>0.00  |                 |           |            | 過戶費(中央結算)      | 0.00      |            |
| 26 Capital Ac<br>ADER.US | cq10.34<br>0.0                                                                                                    | 1.00                 | D 1                           | 0.00           |                 |           | 参考金額(含税)   |                |           | 参考金額(含稅)   |
| 超微電腦<br>AMD.US           | <b>95.84</b><br>0.9918                                                                                                    | 143,519.00<br>143,51 | 0 13,754,86<br>9 +13,612,5    | 50.96<br>18.82 |                 | 提交訂單      | ¥ 1,574.14 |                | 提交訂單      | ¥ 1,172.59 |
| 180 Life Scie            | 2.04                                                                                                    | 1.0/                 | n                             | 2.04           |                 |           |            |                |           |            |

### 如有美股实时行情可自动获取报价。 美股买入/卖出:

| 11:14   13.6K/s            |                      |                                       | "III \$† \$                         | 82                  | 11:14   8.9K/s |                | "III 🗧 😂 💷        | 11:15   8.2K/s |               | "ill 🗟 😂 💷        |
|----------------------------|----------------------|---------------------------------------|-------------------------------------|---------------------|----------------|----------------|-------------------|----------------|---------------|-------------------|
| <                          | 交                    | 易                                     |                                     | C                   | <              | 買單確認           |                   | <              | 賣單確認          |                   |
| 信期國際 限價盤                   | 美設 🖌                 |                                       |                                     |                     | 交易賬號           | TSCI01         |                   | 交易賬號           | TSCI01        |                   |
| 現價 159.400                 | +2.00 +1.27%         |                                       |                                     |                     | 交易類型           | 限價盤            |                   | 交易類型           | 限價盤           |                   |
| 蘋                          | 果(AAPL)              |                                       | 賣5 0.0000<br>賣4 0.0000<br>賣3 0.0000 | 0                   | 交易市場           | 美股             |                   | 交易市場           | 美股            |                   |
| -                          | 159.20               | +                                     | 賣2 0.0000<br>賣1 159.200             | 0<br>700            | 證券操作           | 買入             |                   | 證券操作           | 賣出            |                   |
| 0.01                       |                      | 0.01                                  | 買1 159.180<br>買2 0.0000             | 500<br>0            | 股票名稱           | 蘋果             |                   | 股票名稱           | 蘋果            |                   |
| 1                          | L.                   | 1                                     | 翼3 0.0000<br>翼4 0.0000<br>翼5 0.0000 | 0                   | 股票代碼           | AAPL.US        |                   | 股票代碼           | AAPL.US       |                   |
| 可買數量 6,260酸<br>可買數量 4股     |                      |                                       | \$ 1                                | <b>59</b> .20       | 委托價格           | 159.20         |                   | 委托價格           | 159.20        |                   |
| 買                          | ٦                    |                                       | 賣出                                  |                     | 委托數量           | 1              |                   | 委托數量           | 1             |                   |
| 持續                         | 1                    | e e e e e e e e e e e e e e e e e e e | 日委托                                 |                     | 交易金額           | 159.20         |                   | 交易金額           | 159.20        |                   |
| 名稱                         | 當前價/購入均價             | 持倉/可用                                 | 1 7                                 | 5值/盈虧               | 交易傭金           | 0.000          |                   | 交易傭金           | 0.000         |                   |
| 騰訊控股<br>00700.HK           | 351.000<br>205.600   | 150.00                                | 52,0                                | 550.00              | 平台費            | 0.000          |                   | 平台費            | 0.000         |                   |
| 阿里巴巴 - SW                  | 83.150               | 100.00                                | 8,                                  | 315.00              |                |                |                   | 美股證監會徵費        | 0.000         |                   |
| 09988.HK                   | 0.0                  | 100                                   |                                     | 0.00                | -              |                |                   | 交易活動費          | 0.000         |                   |
| 美國鋁業<br>AALUS              | <b>41.89</b><br>1.00 | 10,001.00<br>10,001                   | 418,                                | ,941.89<br>3,940.89 |                |                |                   |                |               |                   |
| 蘋果<br>AAPL.US              | <b>159.19</b><br>0.0 | 4.00                                  |                                     | 636.76<br>0.00      |                |                |                   |                |               |                   |
| 26 Capital Acq.<br>ADER.US | 10.34<br>0.0         | 1.00                                  |                                     | 10.34<br>0.00       |                |                | 參考金額(含稅)          |                |               | 參考金額(合稅)          |
| 超微電腦<br>AMD.US             | 95.84<br>0.9918      | 143,519.00<br>143,519                 | 13,754,<br>+13,612                  | 860.96<br>2,518.82  |                | 提办訂留           | \$ <b>179</b> .20 |                | 提交訂單          | \$ <b>139</b> .18 |
| 180 Life Scien             | 2 04                 | 1.00                                  |                                     | 2.04                |                | 业 <b>人</b> 印 半 |                   |                | 200 200 HJ ++ |                   |

## 3.2 改/撤单

在交易界面点击**改撤单**,点击需要改/撤单的股票,弹出改/撤单确认提示界 面,改单可对价格、数量修改,改/撤单确认订单信息后点击确定即可。 港股改撤单:

| 13:58   1.3K/    | s                |            | *                         | e 2 1 1 2         | 14:00   0 | .7K/s  | 10 - 14100 | *      | )<br>   | 14:00   0 | .7K/s    |                 | \$ "111 🙊 💷 |
|------------------|------------------|------------|---------------------------|-------------------|-----------|--------|------------|--------|---------|-----------|----------|-----------------|-------------|
| (8)              |                  | 交易         |                           |                   | <         |        | 改/撤單       |        |         | <         |          | 改/撤單            |             |
| 信期國際             |                  |            |                           | ECG004 🦼          |           | 改單     |            | 撤      | 單       |           | 改單       | 1               | 2單          |
|                  |                  |            |                           |                   | 時間/狀態     | 名摄     | 委托         | 價/操作   | 委托翟/成交量 | 時間/狀態     | 名稱       | 妻托俄/操作          | 委托量/成交量     |
| ⑥總資產(港)          | 幣) ~             |            |                           | 總盈虧               | 13:59:42  | 騰訊控    | 股 33       | 31.400 | 100     | 13:59:42  | 腾訊控服     | 331.400         | 100         |
| 181,32           | 20,930.0         | 04         | -                         | 551,902.20        | OTEX      |        |            |        | 0       | 0 未生效     | 00700.HK |                 | 0           |
| 173 594 825      | 7 726            | 105        | 173 54                    | 1 163             | 18:50:22  | 網易 -   | S 1        | 51.100 | 100     | 18:50:22  | 網易-S     | 151.100<br>E A  | 100         |
| 販面結餘             | 總市值              | 100.00     | 地購買                       | カ                 |           |        | 改單確認       |        |         |           |          |                 |             |
|                  |                  | ~          |                           |                   | 18:40:0   | 六豆眶端   | ECG004     |        | 1000    | 18:40:0   | ł        | 敵單確認            | 1000        |
|                  | 6                |            | <b>(</b>                  | (\$¥)             |           | 委託編號   | 1036575    |        |         |           | 六日阳陆     | 500004          |             |
| 交易               | 改撤單              |            | 查询                        | 多幣種               |           | 股票名稱   | 騰訊控股       |        |         |           | 又勿服弧     | 1036575         |             |
| 2                |                  | • •        | 100 M/L / - 240 M/L (1. 1 | 10010-0100        |           | 股票代碼   | 00700 法股   |        |         |           | 安加無統     | 1050575<br>職訊控股 |             |
| Powere           | ta by rele-Trend | Konson (   | 准設行領室ジョ                   | 委托                |           | 證券操作   | 賣出         |        |         |           | 股票代碼     | 00700           |             |
| 名稿               | 當前價/購入均          | 3400       | 持倉/可用                     | 市值/盈虧             |           | 交易類型   | 增強限價       | 盤      |         |           | 市場類型     | 港股              |             |
| EIn              | 51.050           |            | 10 500                    | 544 405 00        |           |        |            |        |         |           | 證券操作     | 賣出              |             |
| 包0001.HK         | 91.250           |            | 10,500                    | -413,700.00       |           | =      | 331.400    | +      |         |           | 交易類型     | 增強限價盤           |             |
| 匯豐拉股             | 48 400           |            | 9.000                     | 435 600 00        |           | 0,200  |            | 0.200  |         |           | 委托價格     | 331.400         |             |
| 00005.HK         | 63.756           |            | 9,000                     | -138,202.20       |           | -      | 100        | +      |         |           | 委托數量     | 100             |             |
| 商湯 - W           | 2.360            |            | 0                         | 0.00              |           | 100    |            | 100    |         |           |          |                 | _           |
| 00020.HK         | 0.0              |            | 0                         | 0.00              |           | 可責900股 |            |        | - 64    |           | 取消       | 確定              |             |
| 騰訊控股             | 322.600          |            | 1,000                     | 322,600.00        |           | 取消     |            | 確定     |         |           |          | _               |             |
| 00700.HK         | 0.0              |            | 1,000                     | 0.00              |           |        |            |        |         |           |          |                 |             |
| YOUTH CHAN       | M0.120           |            | 31,500<br>31,500          | 3,780.00          |           |        |            |        |         |           |          |                 |             |
|                  |                  |            |                           |                   |           |        |            |        |         |           |          |                 |             |
| 中國銀行<br>03988.HK | 2.770<br>0.0     |            | 10,000                    | 27,700.00<br>0.00 |           |        |            |        |         |           |          |                 |             |
|                  |                  |            |                           |                   |           |        |            |        |         |           |          |                 |             |
|                  | ~?<br>           | <b>(+)</b> | =                         | 0                 |           |        |            |        |         |           |          |                 |             |
| bi m             | 40124            | na ve      | 34C142                    | 父母                |           |        |            |        |         |           |          |                 |             |

美股改撤单:

| 11:45   5         | .4K/s           |              | "III        | \$* \$ D | 11:45   12        | 2.6K/s             |               | "∥ <i>≑</i> * ≈ @ |
|-------------------|-----------------|--------------|-------------|----------|-------------------|--------------------|---------------|-------------------|
| <                 |                 | 改/撤單         |             |          | <                 | 2                  | 攵/撤單          |                   |
|                   | 改單              |              | 撤           | Ψ        |                   | 改單                 |               | 撤單                |
| 時間/狀態             | 名碼              | 委托           | 5億/操作       | 委托董/成交量  | 時間/狀態             | 名稱                 | 委托債/操作        | 委托量/成交量           |
| 11:44:08<br>〇 徳傳送 | Jpmor<br>BBCA.U | gan<br>S     | 57.36<br>買入 | 1<br>0   | 11:44:08<br>〇 待傳送 | Jpmorga<br>BBCA.US | n 57.36<br>夏入 | i 1<br>c          |
| 11:43:27          | Goldm           | ian          | 19.25       | 1        |                   | Goldman            |               | 1                 |
| ()待備)             |                 | 改單確認         |             | 0        | ● 待傅送             | AAAU.US            | 黄入            |                   |
|                   | 六日菲斯            | TSCI01       |             |          |                   | 捎                  | <b>敢單確認</b>   | - 8               |
|                   | 委託編號            | 1037318      |             |          |                   | 六旦明晰               | TSCI01        | - 8               |
|                   | 股票名稱            | Goldma       | n Sachs     |          |                   | 交易版號               | 1037318       | - 8               |
|                   | 股票代碼            | AAAU         | Gold Et     |          |                   | 00.775 47 577      | Goldman Sach  | ıs                |
|                   | 市場類型            | 美股           |             |          |                   | 股票名稱               | Physical Gold | Et                |
|                   | 證券操作            | 買入           |             |          |                   | 股票代碼               | AAAU          |                   |
|                   | 父勿親望            | <b>സ</b> 1貝盤 |             |          |                   | 市場類型               | 美股            |                   |
|                   |                 | 10.05        |             |          |                   | 證券操作               | 買入            |                   |
|                   | 0.01            | 19.25        | +           |          |                   | 交易類型               | 限價盤           |                   |
|                   |                 |              | -           |          |                   | 委托價格               | 19.25         |                   |
|                   | 1               |              | 1           |          |                   | 黍托數量               | 1             |                   |
|                   | 可買51760股        |              |             |          |                   | 用17 234            | rda c         | -                 |
|                   | 取消              |              | 確定          |          |                   | 以/月                | DE A          | E .               |
|                   | 30.713          |              | PIE AL      | _        |                   |                    |               |                   |
|                   |                 |              |             |          |                   |                    |               |                   |
|                   |                 |              |             |          |                   |                    |               |                   |
|                   |                 |              |             |          |                   |                    |               |                   |
|                   |                 |              |             |          |                   |                    |               |                   |
|                   |                 |              |             |          |                   |                    |               |                   |
|                   |                 |              |             |          |                   |                    |               |                   |
|                   |                 |              |             |          |                   |                    |               |                   |

也可在当日委托记录中,点击需要改/撤单的股票进行改/撤单,及查看订单详情。

| 14:01   2         | .0K/s    |                  |                    | *               | il 🔊 🐵              |
|-------------------|----------|------------------|--------------------|-----------------|---------------------|
| 8                 |          | 3                | 交易                 |                 |                     |
| 信期國際              |          |                  |                    |                 | ECG004 🦼            |
| ⑥總資               | 産(港幣     | ) ~              |                    |                 | 總盈虧                 |
| 181,              | 320      | <b>),605</b> .0  | )4                 | -5              | 51,827.20           |
| 173,594,<br>賬面結餘  | 825 or   | 7,725,7<br>總市值   | 780∞               | 173,551<br>總購買力 | ,163 az             |
| 交易                | )        | 「」の職單            | (E                 | 2<br>10         | <b>(\$¥)</b><br>多幣種 |
| Po                | owered t | oy Tele-Trend H  | • •<br>(onson   港图 | 2行情至少延;         | 星15分禮               |
|                   | 持加       | 1                | 富日委托               |                 |                     |
| 時間/狀態             |          | 名稱               | 委托的                | 貫/操作            | 委托量/成交量             |
| 13:59:42<br>① 未生效 |          | 騰訊控股<br>00700.HK | 33                 | 1.400<br>测出     | 100<br>0            |
| $\odot$           | 詳情       | Ľ                | 改單                 | 5               | 撤單                  |
| 18:50:22          |          | 網易 - S           | 15                 | 1.100           | 100                 |
| 0 未生效             |          | 09999.HK         |                    | 買入              | 0                   |
| 18:40:06          |          | 商湯 - W           | 1                  | 3.670           | 1000                |
| 0 未生效             |          | 00020.HK         |                    | 買入              | 0                   |
| 18:39:47          |          | 商湯 - W           | 1                  | 2.420           | 1000                |
| 0 拒纳              |          | 00020.HK         |                    | 異入              | 0                   |
| 09:28:27          |          | 騰訊控股             | 330                | 0.400           | 100                 |
| 0 已過期             |          | 00700.HK         |                    | 寬入              | 0                   |
| 09:28:13          |          | 騰訊控股             | 34                 | 7.400           | 100                 |
| (C)               |          | ~7<br>112 (10)   | (+)                |                 | 0                   |

## 4.资金持仓

在交易界面改撤单右上角点击"—"可展示更多的资金信息。

如账户有子账号可点击右上角的账户,切换子账号交易。

在下方持仓点击一只持仓,可点击行情查看此持仓行情信息,点击交易快速 切换到此持仓的交易界面,点击详情查看此持仓的详情信息。

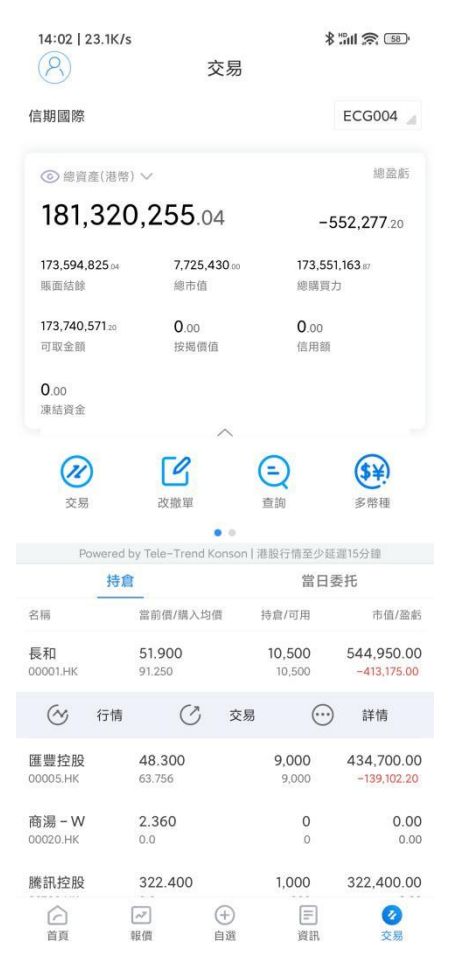

## 5. 查询

### 5.1 当日委托

在交易界面点击查询,选择当日委托可查看当日委托记录。

| <        | 交易       |         |         |
|----------|----------|---------|---------|
| 當日委托     | 當日成交     | 歷史委托    | 歷史成交    |
| 時間/狀態    | 名稱       | 委托價/操作  | 委托量/成交量 |
| 13:59:42 | 腾訊控股     | 331.400 | 100     |
| 0 未生效    | 00700.HK | 費出      | 0       |
| 18:50:22 | 網易 - S   | 151.100 | 100     |
| 0 未生效    | 09999.HK | 買入      | 0       |
| 18:40:06 | 商湯 - W   | 3.670   | 1000    |
| 0 未生效    | 00020.HK | 買入      | 0       |
| 18:39:47 | 商湯 - W   | 2.420   | 1000    |
| ● 拒納     | 00020.HK | 買入      | 0       |
| 09:28:27 | 騰訊控股     | 330.400 | 100     |
| 0 已週期    | 00700.HK | 買入      | 0       |
| 09:28:13 | 騰訊控股     | 347.400 | 100     |
| ● 拒納     | 00700.HK | 買入      | 0       |
| 09:27:47 | 騰訊控股     | 347.400 | 100     |
| 0 已過期    | 00700.HK | 責出      | 0       |
| 10:49:14 | 長和       | 88.450  | 500     |
| 0 已過期    | 00001.HK | 買入      | 0       |
| 10:48:59 | 長和       | 52.550  | 500     |
| 0 拒纳     | 00001.HK | 夏入      | 0       |
| 10:48:34 | 騰訊控股     | 331.600 | 100     |
| 0 已過期    | 0070D.HK | 買入      | 0       |
| 10:48:21 | 阿里巴巴     | 102.800 | 100     |
| 0 已過期    | 09988.HK | 買入      | 0       |
| 10:47:21 | 商湯 - W   | 2.370   | 1000    |
| 0 已過期    | 00020.HK | 買入      | 0       |

## 5.2 当日成交

在交易界面点击**查询**,选择**当日成交**可查看当日成交记录。

| <     | 交易   |      |      |
|-------|------|------|------|
| 當日委托  | 當日成交 | 歷史委托 | 歷史成交 |
| 方向/時間 | 名稱   | 成交價格 | 成交數量 |

## 5.3 历史委托

在交易界面点击**查询**,选择**历史委托**可查看历史委托记录。 可对历史委托订单进行期间内容的查询,查询时间为 90 天。

| <      |      | 交易 | ]查詢        |      |
|--------|------|----|------------|------|
| 當日委托   | 當E   | 成交 | 歷史委托       | 歷史成交 |
| 2022-0 | 1-26 | 至  | 2022-04-25 | 谱段   |
| 狀態/時間  | 名稱   |    | 委托價/方向     | 成交數量 |

## 5.4 历史成交

在交易界面点击**查询**,选择**历史成交**可查看历史成交记录。 可对历史成交订单进行期间内容的查询,查询时间为 90 天。

| <   | く交易查詢     |     |            |      |
|-----|-----------|-----|------------|------|
| 當日委 | 托當日       | 日成交 | 歷史委托       | 歷史成交 |
| 20  | 022-01-26 | 至   | 2022-04-25 | 潮線   |
| 方向  | 名稱        |     | 成交價/成交數量   | 成交時間 |

## 6. 多币种

在交易界面点击多币种,可查看各币种的结余信息。

| $\bigcirc$ |               | 多幣種           |               |            |
|------------|---------------|---------------|---------------|------------|
| 幣種         | 購買力           | 賬面結餘          | 可取金額          | 今日買入       |
| 人民币        | 10,999,999.00 | 10,999,999.00 | 10,999,999.00 | 0.0        |
| 港币         | 73,121,173.00 | 73,164,834.17 | 73,121,173.00 | 251,695.42 |
| 美元         | 10,999,999.00 | 10,999,999.00 | 10,999,999.00 | 0.0        |

## 7. 新股申购

## 7.1 公开招股

在交易界面点击**新股申购**,查阅免责声明后进入**公开招股**,选择可申购的股票点击申购,选择申购方式、申购数量后,确认申购信息点击确认申购即可完成 新股申购。

### 【APP 交易操作手册】

### 捷利港信软件(深圳)有限公司

| 14:05   4.5K/s   |                 | * 11 🕱 💷         | 14:06   1.1K/s | \$ "iii 🕱 🖅 |
|------------------|-----------------|------------------|----------------|-------------|
| <                | 新股申購            |                  | <              | 確認申購        |
| 公開               | 召股              | 战的申購             | 交易賬號           | ECG004      |
| 名稱               | 招股價             | 截止日              | 股票代碼           | 00001       |
| 長和<br>00001.HK   | 500.000-600.000 | 2022-12-31<br>申購 | 股票名稱           | 長和          |
| 匯豐控股<br>00005.HK | 50.000-60.000   | 2022-12-31<br>申購 | 申購數量           | 1,000       |
|                  |                 |                  | 申請金額           | 606,047.10  |
|                  |                 |                  | 申購類型           | 融資申購        |
|                  |                 |                  | 融資金額           | 60,604.71   |
|                  |                 |                  | 融資比例(%)        | 10.00%      |
|                  |                 |                  | 融資利率(%)        | 3.33%       |
|                  |                 |                  | 申購手續費          | 0.00        |
|                  |                 |                  | 客戶需付資金         | 545,442.39  |
|                  |                 |                  |                |             |
|                  |                 |                  |                |             |
|                  |                 |                  |                |             |
|                  |                 |                  |                |             |
|                  |                 |                  |                |             |
|                  |                 |                  |                | 確認申購        |

## 7.2 我的申购

在交易界面点击**新股申购**选择**我的申购**,可查看我的申购记录信息,点击已 申购的股票,可点击明细查看申购详细信息及撤单。

| 14:06   3.           | 7K/s             |       | *    | 1 🕱 🗊 | 14:06   1.1          | IK/s                                                                                                    |       | *    | 1 🛜 🗊 |
|----------------------|------------------|-------|------|-------|----------------------|----------------------------------------------------------------------------------------------------|-------|------|-------|
| <                    | 10               | 新股申購  |      |       | <                    | , in the second second s | 新股申購  |      |       |
|                      | 公開招股             |       | 我的申購 |       |                      | 公開招股                                                                                                    |       | 我的申購 |       |
| 名稱                   | 招股價              | 申購數量  | 中籤數量 | 申購狀態  | 名稱                   | 招股價                                                                                                    | 申購數量  | 中籖數量 | 申購狀態  |
| 02816.HK<br>X DBCSI3 | 15.50-18.00      | 2,000 | 0    | 已凍結   | 02816.HK<br>X DBCSI3 | 15.50-18.00                                                                                                    | 2,000 | 0    | 已凍結   |
| 02816.HK<br>X DBCSI3 | 15.50-18.00      | 2,000 | 0    | 已取消   | (                    | 目細                                                                                                    |       | ① 撤日 | 単     |
| 01816.HK<br>中廣核電力    | 95.00-120.0<br>0 | 100   | 0    | 已取消   | 02816.HK<br>X DBCSI3 | 15.50-18.00                                                                                                    | 2,000 | 0    | 已取消   |
| 01816.HK<br>中廣核電力    | 95.00-120.0<br>0 | 500   | 0    | 已取消   | 01816.HK<br>中廣核電力    | 95.00-120.0<br>0                                                                                                    | 100   | 0    | 已取消   |
| 00816.HK<br>金茂服務     | 8.14-8.14        | 1,000 | 0    | 已凍結   | 01816.HK<br>中廣核電力    | 95.00-120.0<br>0                                                                                                    | 500   | 0    | 已取消   |
| 00816.HK<br>金茂服務     | 8.14-8.14        | 1,000 | 0    | 已取消   | 00816.HK<br>金茂服務     | 8.14-8.14                                                                                                    | 1,000 | 0    | 已凍結   |
| 00816.HK<br>金茂服務     | 8.14-8.14        | 1,000 | 0    | 已取消   | 00816.HK<br>金茂服務     | 8.14-8.14                                                                                                    | 1,000 | 0    | 已取消   |
|                      |                  |       |      |       | 00816.HK<br>金茂服務     | 8.14-8.14                                                                                                    | 1,000 | 0    | 已取消   |

# 8. 今日流水

在交易界面点击今日流水可查看今日流水记录信息。

|                        | 今日源                                                           |        |      |
|------------------------|---------------------------------------------------------------|--------|------|
| 發生時間                   | 流水詳情                                                          | 業務名稱   | 市場類型 |
| 2021/02/01<br>00:00:00 | Bonus Rights<br>02911 YOUTH<br>CHAMP RTS 紅<br>股供股權 優創金        | 紅利股    | 港股   |
| 2021/02/01<br>00:00:00 | Dividend/Interest<br>00001 CKH<br>HOLDINGS 股<br>息/利息 長和. 截    | 股息/利息  | 港股   |
| 2021/02/01<br>00:00:00 | Transfer to<br>Securities<br>Settlement<br>Account            | 提款     | 港股   |
| 2021/02/01<br>00:00:00 | Dividend/Interest<br>00005 HSBC<br>HOLDINGS 股息/<br>利息 匯豐控股, 截 | 股息/利息  | 港股   |
| 2021/02/01<br>00:00:00 | Transfer to<br>Securities<br>Settlement<br>Account            | 提款     | 港股   |
| 2021/02/12<br>00:00:00 | Interest Received<br>利息收入                                     | 利息發布   | 港股   |
| 2021/01/27<br>00:00:00 | Transfer from<br>Securities<br>Settlement                     | 存款     | 港股   |
| 2021/01/27<br>00:00:00 | Transfer to<br>Securities<br>Settlement<br>Account            | 提款     | 港股   |
| 2020/11/17<br>00:00:00 | Settle 00001 CKH<br>HOLDINGS 交收<br>長和                         | 買入合同結算 | 港股   |
| 2020/11/17<br>00:00:00 | Settle 00001 CKH<br>HOLDINGS 交收<br>長和                         | 沽出合同結算 | 港股   |
| 2021/01/29<br>00:00:00 | Interest Received<br>利息收入                                     | 利息發布   | 港股   |
| 2022/07/18<br>00:00:00 | Dividend/Interest<br>00001 CKH<br>HOLDINGS 股<br>息/利息 長和. 截    | 股息/利息  | 港股   |
| 2022/07/18<br>00:00:00 | Transfer to<br>Securities<br>Settlement                       | 提款     | 港股   |

## 9. 历史流水

在交易界面点击**历史流水**可查看今日历史流水记录信息。 可对历史流水进行期间查询,查询时间为 90 天。

#### < 歷史流水 2022-04-26 至 2022-07-25 發生時間 流水詳情 業務名稱 市場類型 Dividend/Interest 2022/07/18 00001 CKH HOLDINGS 股 股息/利息 港股 00:00:00 息/利息 長和. 截 Transfer to Securities 2022/07/18 提款 港股 00:00:00 Settlement Account 2022/06/30 Interest Received 利息發布 港股 00:00:00 利息收入

## 10. 交易设置

在交易界面点击设置,可对账号进行修改密码、解除设备绑定及退出登录。

| <      | 交易設置   |   |
|--------|--------|---|
| 修改密碼   |        | > |
| 解除設備綁定 |        | > |
|        | 退出交易登錄 |   |

## 10.1 修改密码

在设置中点击**修改密码**,根据**密码规则提示**依次输入旧密码、新密码、确认 新密码,点击设置新密码即可完成密码修改。

|   | 交易密   | 碼修改 |
|---|-------|-----|
| A | 輸入舊密碼 |     |
| A | 設置新密碼 |     |
| 8 | 確認新密碼 | 0   |
|   | 設置新   | 密碼  |

密碼規則提示: 1.至少1個數字 2.至少1個小寫字母 3.至少1個大寫字母 4.至少8至12位長度

## 10.2 解除设备绑定

在设置中点击解除设备绑定,进行解除设备绑定。

K 解除設備绑定

最近登錄綁定設備:您可以解除列表中绑定的設備,解除後在該 設備登錄需要進行二重登錄驗證。

## 10.3 退出交易登录

在设置中点击**退出交易登录**,即退出交易账号。

| <      | 交易設置   |   |
|--------|--------|---|
| 修改密碼   |        | > |
| 解除設備綁定 |        | > |
|        | 退出交易登錄 |   |
|        | I      |   |
|        |        |   |
|        |        |   |

# 11. 个人中心

在首页右上角可点击 8 进入个人中心界面,可进行更换个人信息、查看行情服务等功能。

| 14 | 08   2.4K/s |             | \$ "iii 🕱 🛙 | 7)• |
|----|-------------|-------------|-------------|-----|
| <  |             | 個人中心        |             |     |
| C  | CFI.ECG00   | 04888232200 | D           | >   |
| ☆  | 我的收藏        |             |             | >   |
| 2  | 行情服務        |             | 行情在線(延遲行情)  | >   |
| ¢  | 消息通知        |             |             | >   |
| C  | 聯絡我們        |             |             | >   |
|    | 免責聲明        |             |             | >   |
| ß  | 隱私政策        |             |             | >   |
| 0  | 設置管理        |             |             | >   |
|    |             | 退出登錄        |             |     |
|    |             |             |             |     |
|    |             |             |             |     |
|    |             |             |             |     |
|    |             |             |             |     |
|    |             |             |             |     |

## 11.1 个人资料

在个人中心点击昵称,进入到个人资料界面,点击头像、昵称可进行修改。

| 14:08   2.4K/s | ≣ <u>چ</u> ا‼ <u>*</u> \$ | 7 |                |            |             |
|----------------|---------------------------|---|----------------|------------|-------------|
| <              | 個人中心                      |   | 14:08   1.8K/s |            | ¥ 111 (R 💷) |
| CFI.ECG00      | 04888232200               | > | <b>く</b><br>頭像 | 個人資料       | 8, >        |
| ✓ 行情服務         | 行情在線(延遲行情)                | > | 昵稱             | CFI.ECG004 | 888232200 > |
| ♀ 消息通知         |                           | > | 通行證ID          |            | 888232200   |
| 💮 聯絡我們         |                           | > |                |            |             |
| 📄 免責聲明         |                           | > |                |            |             |
| 📑 隠私政策         |                           | > |                |            |             |
| 📀 設置管理         |                           | > |                |            |             |
|                | 退出登錄                      |   |                |            |             |
|                |                           |   |                |            |             |

## 11.2 我的收藏

在个人中心点击我的收藏可展示收藏的记录。

| 14:10   1.4K/s  | \$ "ill 🕱 57'                                          |
|-----------------|--------------------------------------------------------|
| <               | 資訊收藏                                                   |
| 港股IPO周报:中国石臺    | <b>墨上市首日大涨, 柠萌影业通过</b><br>活报告 2022-07-25 01:44:14      |
| 新世界发展 (17) : 买入 | <b>评级</b><br>第一上海 2022-07-25 01:55:50                  |
| 料新业务将推动市值持      | 续成长,中金肯定绿城管理(099<br><sup>格隆汇 2022-07-23 10:20:07</sup> |
|                 |                                                        |
|                 |                                                        |
|                 |                                                        |
|                 |                                                        |
|                 |                                                        |
|                 |                                                        |

## 11.3 行情服务

在个人中心点击**行情服务**,可查看当前行情帐号服务包信息,也可点击右上 角查询交易记录。

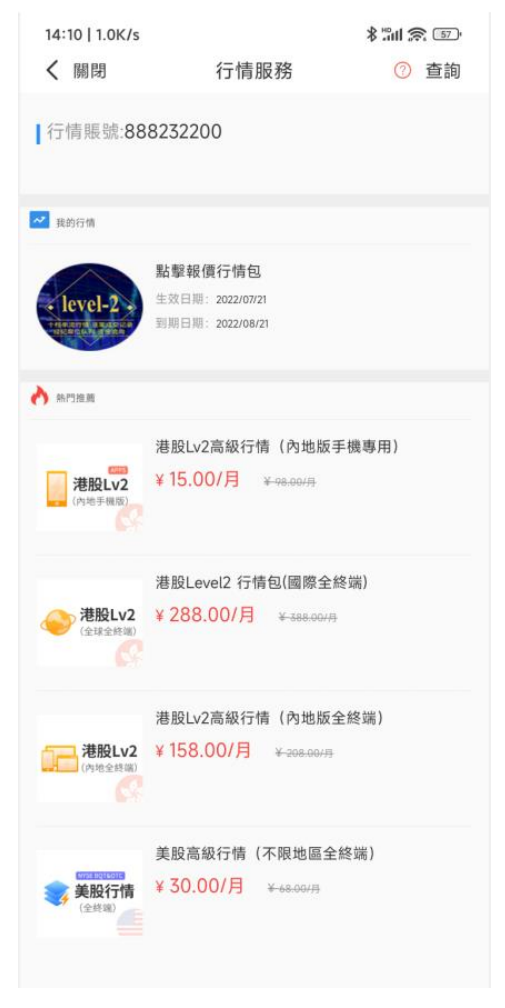

## 11.4 消息通知

在个人中心点击消息通知,查看以往的消息通知记录。

### 11.5 联络我们

在个人中心点击联络我们,可查看本公司客服电话、邮件及公司网址。

| <    | 聯絡我們              |
|------|-------------------|
| 客服電話 | (852)2286 3288    |
| 客服郵件 | cs@citicsf.com.hk |
| 公司網址 | www.cfisec.com.hk |
|      |                   |

## 11.6 免责声明

在个人中心点击**免责声明**,可查看免责声明信息。

【APP 交易操作手册】

14:12 | 4.0K/s

\$ "III 🔝 💿

#### く 免責聲明

#### 重要通知

『若閣下使用本網站並透過信期國際證券有限公司網上證券交 易服務發出任何證券交易指示,閣下將會被視作確認及同意接 受風險披露及免責聲明的內容。故此,謹建議閣下必須詳細閱讀 有關風險披露及免責聲明內容。』

#### 風險披露及免責聲明

信期國際證券有限公司(統稱「信期國際」) 謹建議閣下在使用 本網站所提供的網上服務操作閣下在信期國際的證券賬戶以進 行網上交易前,必須先行詳細閱讀以下內容。當閣下透過本網站 發出有關閣下在信期國際的證券賬戶的指示以進行網上證券交 易時,閣下將被視作已確認及同意以下內容:

 證券價格可能會及確實會波動,任何個別證券的價格可升亦 可跌,甚至在某些情況下可變成毫無價值。買賣證券存有潛在風 險,所以未必一定能夠賺取利潤,反而可能會招致損失。此乃閣 下同意接受的風險。

2.信期國際及其員工對提供或轉發其他機構所提供任何證券或 推介資料,有關內容完整、準確及有效性不作任何形式的保證, 任何投資取向亦不構成任何買賣建議,閣下應進行獨立的評估 及適當的研究,以對內容加以參考取捨。而證券服務提供之證券 價格資料是由香港聯合交易所及其他由信期國際選擇的資訊供應商提供。儘管信期國際及香港聯合交易所及/或其他由信期國 際選擇的資訊供應商會盡力確保所提供的資料的準確性及可靠 性,信期國際及香港聯合交易所及/或其他由信期國際選擇的資 訊供應商並不保證資料的準確性及可靠性,亦不會承擔任何由 於資料的不準確或不全而令閣下蒙受損失的責任。

3. 由於網絡繁忙及其他無法預料的因素, 互聯網乃是一種潛意 識不可靠的通訊媒介, 而這種不可靠性亦非本公司所能控制。信 期國際的網上服務系統亦可能因必要的系統提升或變更或其他 暫不能確定的因素而出現延誤或因而停頓。基於此不可靠性, 透 過網上傳送及接收閣下的指示可能會失敗或出現延誤, 亦因此 可能會引致延誤或未能執行閣下的指示及/或在執行閣下的指示 時的價位與閣下發出指示當時的價位不相同。而且, 任何[網上 的]通訊亦存有風險, 則指示可會被截斷、幹擾或在傳送時失敗 以及有關通訊亦可會被誤解或出現證誤。閣下必須絕對地承擔 此等風險, 而信期國際對任何與此有關之直接、間接、特別或其 後引致的損失概不會以任何方式負上任何責任。閣下亦同意任 何指示一經發出後在一般情況下是無法取消的。

### 11.7 隐私政策

在个人中心点击隐私政策,可查看软件的隐私政策信息。

### 11.8 设置管理

在个人中心点击**设置管理**,进入到设置界面,可对语言、风格、服务器切换 等功能设置。

| 15:43   1.7K/s | \$ :"ill 念 (4)<br>設置 |
|----------------|----------------------|
| 顯示設置           | 線漲紅跌 >               |
| 語言設置           | 繁體中文(香港) >           |
| 風格設置           | 白天模式 >               |
| 清理緩存           | 0.02M >              |
| 權限管理           | 已開啟 >                |
| 伺服器設置          | >                    |
| 熒幕常亮           |                      |
| 關於信期國際交易寶      | >                    |
|                |                      |
|                |                      |
|                |                      |

### 11.8.1 显示设置

可更换行情数据涨跌颜色设置。(红涨绿跌、绿涨红跌)

## 11.8.2 语言设置

点击语言设置,可进行切换语言显示。(简体中文、繁體中文(香港))

## 11.8.3 风格设置

点击风格设置,可进行切换背景颜色展示。(夜间模式、白天模式)

## 11.8.4 清理缓存

点击清理缓存,可清理软件缓存。

### 11.8.5 权限管理

点击权限管理,可对软件权限进行设置。

### 11.8.6 服务器设置

可对软件进行服务器切换。

### 11.8.7 屏幕常亮

打开屏幕常亮后软件会直亮,则会根据手机系统息屏时间进行熄灭屏幕。

### 11.8.8 关于信期国际交易宝

可查看当前软件版本信息

## 11.9 退出登录

在个人中心点击退出登录即退出行情及交易登录

| 14:08   2.4K/s 🖇 📶 🕱 🗊 |              | 57 |
|------------------------|--------------|----|
| <                      | 個人中心         |    |
| CFI.ECGO               | 004888232200 | >  |
| ☆ 我的收藏                 |              | >  |
| 🗾 行情服務                 | 行情在線(延遲行情)   | >  |
| 🗘 消息通知                 |              | >  |
| 💮 聯絡我們                 |              | >  |
| 🖹 免責聲明                 |              | >  |
| 📑 隠私政策                 |              | >  |
| ② 設置管理                 |              | >  |
|                        | 退出登錄         |    |
|                        | 1            |    |